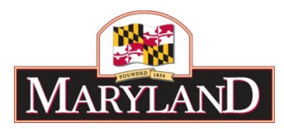

# Using Reports - 3 Year Agency Summary Report

# Introduction:

The 3 Year Agency Summary report provides a holistic view of an agency's budget, including Positions, Expenditures, and Funds. This detail may be filtered by Adjustment Status to produce individual reports for different levels of adjustment approval (e.g., Draft, Released, etc...), and users may filter down to the individual Unit or Program level to identify funding levels within agency subdivisions. This report is useful by also showing differences across fiscal years corresponding to the agency's request levels in addition to the Budget Book levels.

#### Step 1:

Log into BARS Production

#### Step 2:

From the BARS Homepage/Worktray, select the Reports button at the top of the page. In the

**Reports** page, click on the expand icon  $\textcircled{\bullet}$  for "Operational Reports" and select **3 Year Agency** Summary.

### Step 3:

Users accessing this report will see the following data selectors to create a custom report:

| 📲 3 Year Agency Summary 🗙 -                                        | +                                                                                                    | -       |      |  |  |  |  |
|--------------------------------------------------------------------|----------------------------------------------------------------------------------------------------|---------|------|--|--|--|--|
| $\leftrightarrow$ $\rightarrow$ C $$ https://home.bars.me          | d.gov/EBSApp/SaturnApp/CustomFiles/SaturnApp/CustomFiles/Reports/Reportviewer.aspx?ReportPath=BARS%20Reports&ReportName=9097%20-%203%20 | ) ☆     | K (  |  |  |  |  |
| BARS<br>Budget Analysis and Reporting System 3 Year Agency Summary |                                                                                                    |         |      |  |  |  |  |
| Fiscal Year <select a="" value="">  Agency  Fund</select>          | Adjustment Status<br>Unit Program<br>Show Cover Page False                                                                              | View Re | port |  |  |  |  |

From this screen, users have access to run the 3 Year Agency Summary report from a variety of stages and statuses available to the specific user.

Note: All of the above data selectors must be used in order to create a report successfully.

### Step 4:

For the purpose of observing the FY 2020 Governors Allowance, agencies should select the following:

| Select "FY 2020" in Fiscal Year.        | Fiscal Year FY 2020                             |  |  |  |  |  |
|-----------------------------------------|-------------------------------------------------|--|--|--|--|--|
| Select "Released" in Adjustment Status. | Adjustment Status Released                      |  |  |  |  |  |
| Select your desired Agency.             | Agency F10: Department of Budget and Management |  |  |  |  |  |

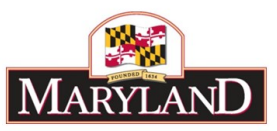

Confirm that <u>all</u> **Fund** types are checked (fund types not included in the budget will not be shown)

| Fund | General Funds,Special Funds,Fe | ~ |  |
|------|--------------------------------|---|--|
|      | Select All)                    | ^ |  |
| 4    | General Funds                  |   |  |
|      | Special Funds                  |   |  |
|      | Federal Funds                  |   |  |
|      | Non-Budgeted                   |   |  |
|      | Reimbursable Funds             |   |  |
|      | Current Unrestricted Funds     |   |  |
|      | Current Restricted Funds       | • |  |
|      |                                | 1 |  |

Upon selecting your **Agency**, the **Unit** and **Program** selectors will autofill and autoselect each subdivision within the agency. <u>These may be checked on or off to exclude certain pieces of the agency as desired.</u>

# Step 5:

Click on View Report. Users will see the following screen:

|             | BARS<br>Budget Analysis and Reporting System | 3 Year Agency Summary      |  |  |  |  |  |
|-------------|----------------------------------------------|----------------------------|--|--|--|--|--|
| Fiscal Year | FY 2020                                      | Adjustment Status Released |  |  |  |  |  |
| Fund        | General Funds, Special Funds, Fede           | Show Cover Page False      |  |  |  |  |  |
| ⊲ <         | 1 of 1 > ▷  Ŏ 100% ▼ 🖷 ∨                     | Find   Next                |  |  |  |  |  |

#### 3 Year Agency Summary Report Agency : F10 - Department of Budget and Management Fund : [GF,SF,FF,NB,RF,CUR,CR,FFA]

|     |                                         | 2018 - Actuals |                   |                        | 2019 - Current |                   |                       |                        | 2020 - Budget |                   |           |             |
|-----|-----------------------------------------|----------------|-------------------|------------------------|----------------|-------------------|-----------------------|------------------------|---------------|-------------------|-----------|-------------|
| ŧ   | Positions                               | FMIS           | Agency<br>Actuals | Budget Book<br>Actuals | Leg. Appr      | Agency<br>Working | Working<br>Additional | Budget Book<br>Working | Target        | Agency<br>Request | OTTR/RED  | Allowance   |
|     | Number of Authorized Positions          | 000000         | 300000            | 332.00                 | 000000         | 1000000           | 000000                | 334.00                 | 000000        | 300000            | 300000    | 322.00      |
|     | Number of Contractual Positions         | 0000000        | 1000000           | 34.31                  | 000000         | 1000000           | - 5388882             | 32.00                  | 0000000       | 1000000           | - 2000000 | 33.00       |
| +   | Expenditure                             |                |                   |                        |                |                   |                       |                        |               |                   |           |             |
| 00  | Unallocated                             | 000000         | 100000            |                        | 000000         | 1000000           | 100000                |                        | 000000        | 1000000           | 2000000   |             |
| 01  | Salaries, Wages and Fringe Benefits     | 000000         | 300000            | 29,294,843             | 1000000        | 1000000           | 200000                | 35,196,401             | 0000000       | 1000000           | 2000000   | 261,288,940 |
| 02  | Technical and Special Fees              | 000000         | 100000            | 1,236,157              | 000000         | 1000000           | 000000                | 1,162,688              | 000000        | 1000000           | 2000000   | 1,264,281   |
| 03  | Communications                          | 000000         | 1000000           | 2,122,565              | 000000         | 1000000           | 2000000               | 1,478,859              | 0000000       | 2000000           | 200000    | 1,783,200   |
| 04  | Travel                                  | 0000000        | 1000000           | 34.548                 | 200000         | 1000000           | 100000                | 75,250                 | 000000        | 1000000           | 2000000   | 87,250      |
| 06  | Fuel and Utilities                      | 0000000        | 1000000           | 502                    | 300000         | 1000000           | 100000                |                        |               | 1000000           | 2000000   |             |
| 07  | Motor Vehicle Operation and Maintenance | 0000000        | 100000            | 8,183                  | 200000         | 1000000           | 200000                | 11,700                 | 0000000       | 1000000           | 0000000   | 11.855      |
| 80  | Contractual Services                    | 0000000        | 1000000           | 7,613,797              |                |                   |                       | 13,143,289             | 000000        | 1000000           |           | 17,479,473  |
| 09  | Supplies and Materials                  | 0000000        | 200000            | 182,302                | 200000         | 1000000           | 200000                | 180,000                | 000000        | 200000            | 0000000   | 195.000     |
| 10  | Equipment - Replacement                 | 0000000        | 200000            | 239,754                | 200000         |                   |                       | 160.000                |               | 100000            |           | 195.000     |
| 12  | Grants. Subsidies, and Contributions    | 0000000        | 200000            |                        | 2000000        |                   | 200000                |                        |               | 200000            |           | 8.000.000   |
| 13  | Fixed Charges                           | 0000000        | 100000            | 747.229                | 0000000        |                   |                       | 815.192                |               |                   |           | 850.009     |
|     | Total Expenditure                       | 0000000        | 1000000           | 41 479 880             | -000000        | 1000000           | -000000               | 52 223 379             |               |                   | - 300000  | 291 155 008 |
| (F) | Funds                                   |                |                   | 41,415,666             |                |                   |                       | 52,225,575             |               |                   |           | 231,133,000 |
| _   | General Funds                           |                |                   | 17 170 631             |                |                   |                       | 21 208 302             | 200000        |                   |           | 205 837 829 |
|     | Spacial Funds                           |                |                   | 15 220 400             |                |                   |                       | 16 104 252             | 000000        |                   |           | 51 025 003  |
|     | Enderal Funds                           | - 000000       |                   | 12,225,405             | - 0000000      |                   |                       | 222 745                | 20000         |                   |           | 16 310 504  |

The resulting report shows data filtered for the specific Status that was selected in the data selector portion of the Reports screen. The report will show final data for each stage from the agency budget process, with the gray Stages columns indicating data corresponding directly to the FY 2018, FY 2019, and FY 2020 columns Budget Book pages.

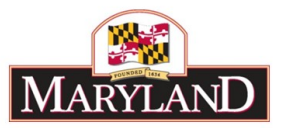

Using this report, agencies have access to Positions, Expenditures, and Fund detail. Positions contains PINs ("Number of Authorized Positions") and Contractual positions and can be expanded to show PINs by class code within each Program. Expenditures displays individual Objects, and can be expanded to show the sums for each Comptroller Subobject agency-wide. Funds displays Total Funds by fund type, and can be expanded to show individual fund sources as submitted for each Stage.

# Step 6:

Users may export the report to Excel, PDF, and a variety of different file formats to download and file the information provided by clicking on the  $\blacksquare$  icon.